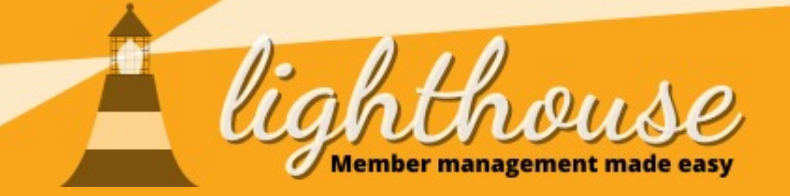

# **Geek Sheet 7 - Finding candidates in Lighthouse**

Another useful feature we have added to Lighthouse is the ability for local party officers to easily find local members who have expressed an interest in standing for election.

## Step 1

After logging in to <u>Lighthouse</u>, click on "Roles" in the blue menu at the top of the screen. A drop-down menu will appear - click on "Other".

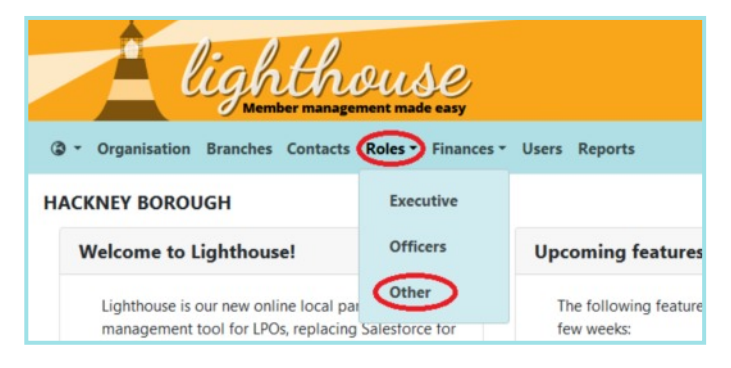

### Step 2

You will be directed to the Other Roles page. If any local members have expressed an interest in becoming a candidate, they will be displayed here as "ROI candidate".

If you would like to view details of what kind of elections a local member would like to stand in, click on their name in the third column.

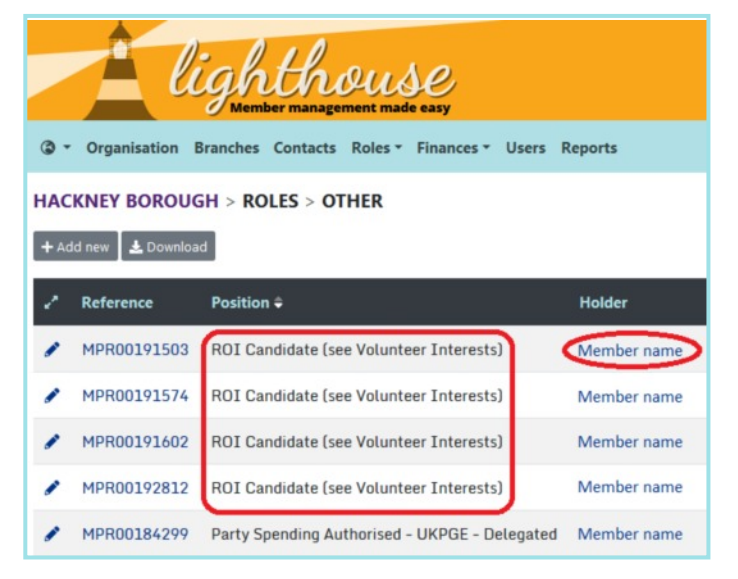

### Step 3

You will be directed to the contact page for the potential candidate you just clicked on. Scroll down to the bottom of the page to view their volunteer interests in the box on the right hand side.

For example, we can see that this member would like to stand for Parliament, the London Assembly, and as a local councillor.

|                                   | Donations                              |
|-----------------------------------|----------------------------------------|
| March And March                   |                                        |
| Stepney                           |                                        |
|                                   |                                        |
| Limenouse                         |                                        |
| st Shadwell                       |                                        |
|                                   |                                        |
| pping                             | New member interests                   |
| and the second                    | New member interests                   |
| Rotherhithe                       |                                        |
| Canada Water                      | UK Parliament                          |
| And A start of the                | London Assembly                        |
| Surrey Quays                      | Borough Councillor                     |
|                                   | County/Unitary/Metropolitan Councillor |
| th Bermondsey.                    |                                        |
| data @ OpenStreetMap contributors |                                        |

Now you can make contact with this member to discuss their candidacy further!

#### **Other Resources**

For more information on volunteer interests, please see <u>Geek Sheet 6</u>.

For more information on member party roles, please see Lighthouse Guide 13 - Managing Member Roles.